## LE TELEPAIEMENT

## Instructions à l'usage des parents utilisateurs

Pour utiliser le télépaiement par carte bancaire, vous devez attendre d'avoir reçu la facture par mail. Puis, vous vous munissez de vos propres identifiants E-lyco (et non ceux de votre enfant), ou vos identifiants FranceConnect, et rendez-vous sur le site : https//moncompte.educonnect.education.gouv.fr.

| a compte ÉduConnect pout                                                                                                    | Je sélection                                                                                                    | ne mon profil                                                                                                    |                                                                                                    |                                                                                                    |                                                                                                    |                                                                                                    |  |
|----------------------------------------------------------------------------------------------------|----------------------------------------------------------------------------------------------------|----------------------------------------------------------------------------------------------------|----------------------------------------------------------------------------------------------------|----------------------------------------------------------------------------------------------------|----------------------------------------------------------------------------------------------------|----------------------------------------------------------------------------------------------------|--|
| le compte Educionnect peut<br>lonner accès :<br>aux démarches en ligne, comme la fiche<br>e renseignements, la demande de bourse,<br>tc;<br>à l'espace numérique de travail (ENT) ;<br>au livret scolaire. | Repré                                                                                                    | ésentant légal                                                                                                    | Êlève                                                                                                    |                                                                                                    |                                                                                                    |                                                                                                    |  |
| 2<br>A Représentant légal                                                                                                    |                                                                                                    |                                                                                                    |                                                                                                    |                                                                                                    |                                                                                                    |                                                                                                    |  |
| Je me connecte avec mon compte ÉduConnect                                                                                                    |                                                                                                    | Vous pouvez facilement utiliser FranceConnect si vous n'avez pas vos                                                                                                    |                                                                                                    |                                                                                                    |                                                                                                    |                                                                                                    |  |
| Identifiant                                                                                                    | Identifiant oublié ? →                                                                                                    | identifiant                                                                                                    | s e-lvco                                                                                                    |                                                                                                    |                                                                                                    |                                                                                                    |  |
| Identifiant au format p.nomXX                                                                                                    |                                                                                                    |                                                                                                    |                                                                                                    |                                                                                                    |                                                                                                    |                                                                                                    |  |
| Mot de passe                                                                                                    | Mot de passe oublié ? →                                                                                                    |                                                                                                    |                                                                                                    |                                                                                                    |                                                                                                    |                                                                                                    |  |
| Se connecter<br>je mai pas de compte 🔶                                                                                                    |                                                                                                    |                                                                                                    |                                                                                                    |                                                                                                    |                                                                                                    |                                                                                                    |  |
| ou                                                                                                    |                                                                                                    |                                                                                                    |                                                                                                    |                                                                                                    |                                                                                                    |                                                                                                    |  |
| Je me connecte avec FranceCo<br>Participation<br>Qu'es ce que france<br>FranceConnect vous permet d'acoder à de manbre<br>compte dont vous dispose déjà. Utilise le pour foi                               | nnect<br>met<br>met<br>version de ffait en utilisant un<br>uConnect !                                                                                                    |                                                                                                    |                                                                                                    |                                                                                                    |                                                                                                    |                                                                                                    |  |
|                                                                                                    | e compte ÉduConnect peut<br>laux démarches en ligne, comme la fiche<br>ernseignements, la demande de bourse,<br>to;<br>à l'espace numérique de travail (ENT);<br>à l'espace numérique de travail (ENT);<br>au livret scolaire. | Je sélection<br>i compte ÉduConnect peut<br>lonner accès :<br>.ave démarches en ligne, comme la fiche<br>reneueignements, la demande de bourse,<br>to :<br>à l'Espace numérique de travail (ENT) ;<br>ave livret scolaire. | Je sélectionne mon profil<br>Le compte ÉduConnect peut<br>ave demanches en ligne, comme la fiche<br>renseignements, la demanche de bourse,<br>tr:<br>a l'hrent scolairo: | I compte ÉduConnect peut   aux démarches en tigne, comme la fiche   entensiguments, la demande de bourse,   tr   tr   trensiguent demarches   aux démarches en tigne, comme la fiche   trensiguent demarche   trensiguent demarches   aux démarches en tigne, comme la fiche   trensiguent demarche   trensiguent demarche | Je sélectionne mon profil         var détraches ensignements, la démande de borse, l'.         var détraches ensignements, la démande de borse, l'.         var détraches ensignements, la démande de borse, l'.         var détraches ensignements, la démande de borse, l'.         var détraches ensignements, la démande de borse, l'.         var détraches ensignements, la démande de borse, l'.         var détraches ensignements, la démande de borse, l'.         var détraches ensignements, la démande de borse, l'.         var détraches ensignements, la démande de borse, l'.         var détraches ensignements, la démande de borse, l'.         var detraches ensignements, la démande de borse, l'.         je me connecte avec mon compte ÉduConnect<br>  dentifiant av format p.nomXX         Mot de passe       Not de passe ouble? *         var ja pa de compte *         ou         je me connecte avec FranceConnect<br>  gene connecte avec FranceConnect<br>  gene connecte avec FranceConnect<br>  gene connecte avec rencoconnect ensite structures ensite structures | <complex-block>e compte fauConnect paus<br/>inversamentations in ligne connect in ligne<br/>to a distanded de basis.<br/>The acconnect fausal (intri):<br/>a representant ligne<br/>ferenementation<br/>ferenementation<br/>fereneme</complex-block> |  |

3 Après vous être connecté, vous cliquez sur « accéder à mes services », puis sur l'onglet « mes services ».

## 4 Une fois dans les téléservices, cliquez sur « paiement des factures ».

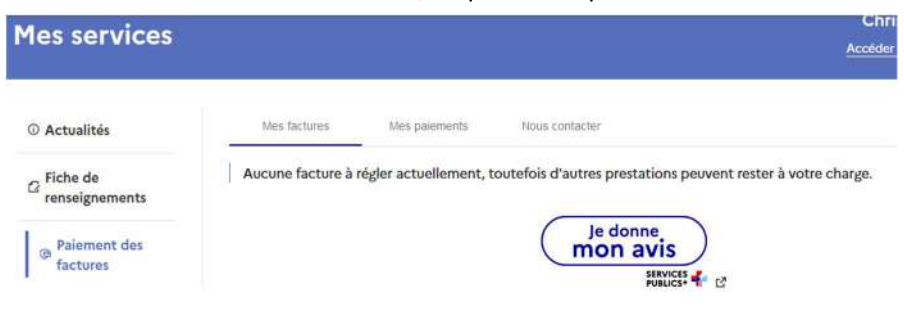

Les créances éligibles au télépaiement apparaissent dans le premier tableau, au-dessous de la légende « *Liste de factures en attente de règlement* ». Pour chacune de ces créances, la dernière colonne du tableau propose un bouton « **Payer** » si le paiement en ligne est possible sur la créance. Sinon, une icône « information » cliquable permettant de visualiser la nature du blocage est affiché. Lorsqu'il n'y a pas de créances éligibles au télépaiement et en attente de paiement, le message « *Aucune facture Télépaiement à régler actuellement, toutefois d'autres prestations peuvent rester à votre charge* » est affiché.

Les créances soumises à prélèvement sont affichées pour information dans le deuxieme tableau qui n'apparaît que s'il existe des créances concernées.

PAIEMENTS EN LIGNE 0<sup>0</sup> MON COMPTE MES FACTURES MES PAIEMENTS NOUS CONTACTER ACCUEI Liste de factures en attente de réglement : 1 FICHE DE RENSEIGNEMENTS Objet Co A payer avant le Restant dû PAIEMENT DES FACTURES VOYAGE A NOIRMOUTIER 100,00 € 24/03/2020 100,00 € LIVRET SCOLAIRE (CP - 3°) PAIEMENTS EN LIGNE 00 MON COMPTE MES FACTURES MES PAIEMENTS NOUS CONTACTER ACCUEIL Palement de la facture nº 20CA14T15394A FICHE DE RENSEIGNEMENTS Votre adresse électronique : caroline hardouineau@orange fr Il est impératif d'avoir une adresse à jour avant d'initier la transaction Si celle ci rrest pas correcte, veuillez **accèder à voire compte** pour la PAIEMENT DES FACTURES LIVRET SCOLAIRE (CP - 3°) Objet Bestant dù ont du na VOYAGE A NOIRMOUTIER 100,00 € LIENS UTILES ANNULER ENVIRONNEMENT NUMÉRIQUE DE TRAVAIL - J PAY La solution de p ces Publiqu > Participer à une enquête de satisfaction Attention il s'agit d'un paiement de test. Aucun paiement ne sera réellement effectué Informations de la carte Informations sur la dette t saisir les inform ations de votre pa ement : LPO LYCEE DES METIERS BOISSY D'ANGLAS Numéro de carte I Établiss Ville : ANNONAY CEDEX Comptable | TEST TEPI CLIENT ETABLE Référence de la dette : 19CA17S167903 unt : 69 00F identifiant du comm 228800001340001 ercant Nois : 01 + Année : 2019 + Adresse électronique : n Dev@gmx fr 2 Choix du mode de paiement Valider Annuler Payer par carte bancaire lasement benceire, yous pourre ant la validation de votre palem Visitied by VISA Montercord

## **MES PAIEMENTS**

Restitue l'ensemble des encaissements en ligne effectués triés par date de paiement. Ceux-ci restent visibles sur 12 mois à partir de la date de paiement.

| мон сомрте                        | PAIEMENTS EN LIGNE                        |              |               |                             |
|-----------------------------------|-------------------------------------------|--------------|---------------|-----------------------------|
| ACCUEIL                           | MES FACTURES MES PAIEMENTS NOUS CONTACTER |              | Г             | Paiements effectués,        |
| PAIEMENT EN LIGNE DES<br>FACTURES | Nombre de transactions , 6<br>Objet       | Montant payé | Cate du paiem | triés par date de paiement. |
|                                   | Frais scolaires Ter trimestre 2014-2015   | 18,00.4      | 01/06/2015    |                             |
|                                   | Some meane                                | 45.00 (      | 20/05/2915    |                             |
| SE DÉCONNECTER                    |                                           |              |               |                             |

NB : A noter, les encaissements sont appelés « Paiements » au sein des écrans

Il vous sera demandé le montant que vous voulez payer. Si vous avez un échéancier, en particulier pour les voyages, merci de respecter les montants prévus et indiqués sur les documents du séjour.

Vous serez alors redirigé vers un service de paiement sécurisé. Votre compte sera débité comme pour un règlement classique par carte bancaire.

VISA 🌒 📴